# Пошаговая инструкция к регистрации личного кабинета на сайте gto.ru

1) Заходим на сайт www.gto.ru и находим вкладку «РЕГИСТРАЦИЯ» ВНИМАНИЕ! С 14 лет ребенок может самостоятельно зарегистрироваться.

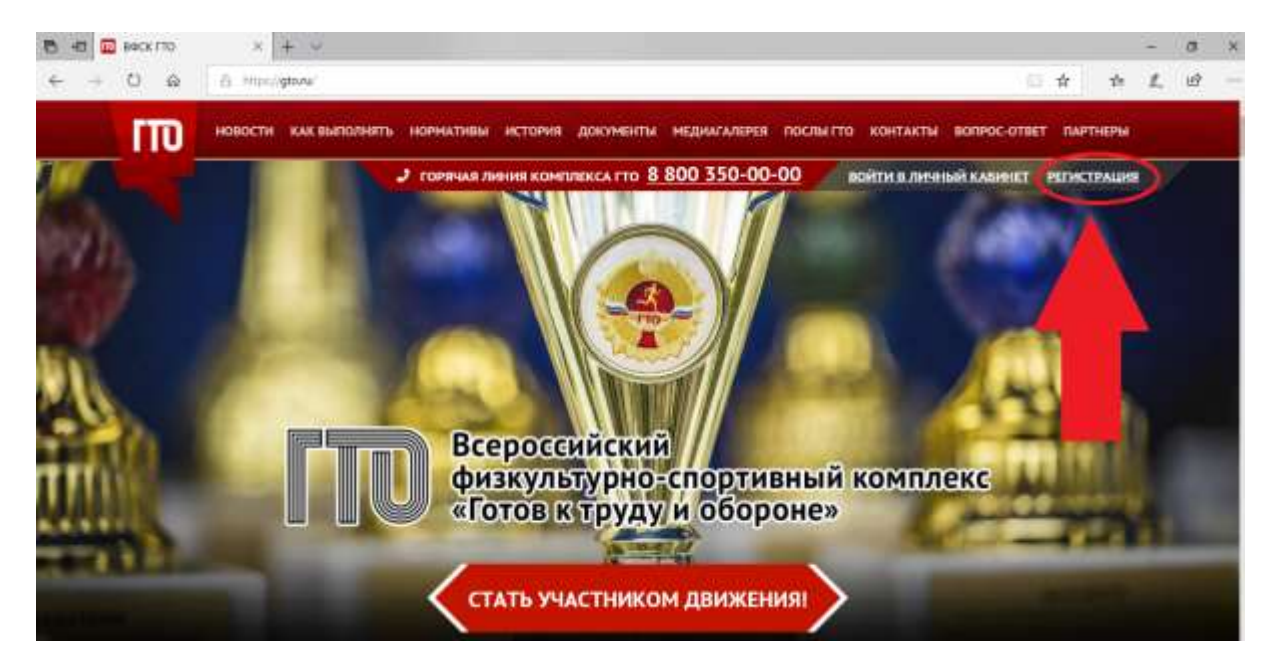

2) Для регистрации личного кабинета необходимо иметь электронную почту, к которой у Вас есть доступ в настоящее время, туда придет код активации. Поэтому если у Вас ее нет, то для начала нужно создать ее. (mail.ru, yandex. ru или любая другая)

После того, как Вы ввели почту и пароль нажимаем «ОТПРАВИТЬ КОД ДЛЯ АКТИВАЦИИ АККАУНТА»

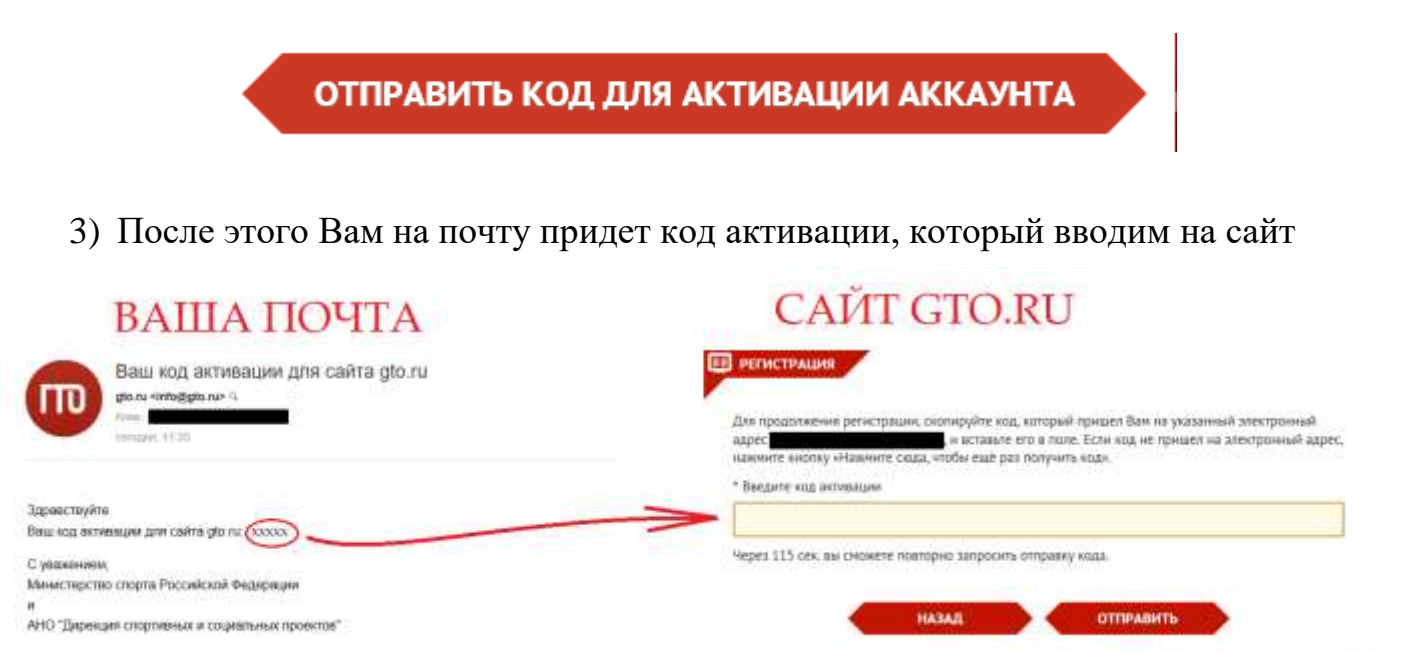

### Далее появляется АНКЕТА ДЛЯ РЕГИСТРАЦИИ УЧАСТНИКА КОМПЛЕКСА ГТО

(Если родитель заполняет данные за ребенка, то все данные (дата рождения, место учебы и т.д.) пишутся <u>о ребенке</u>, а не свои!!!!)

1) Дата рождения

| Уважаемы   | й участник!                                                                           |
|------------|---------------------------------------------------------------------------------------|
| Ниже нахо  | дится анкета для регистрации участника комплекса ГТО. Просим Вас ответственно         |
| отнестись  | к заполнению полей и вводить только корректные данные. Обращаем ваше внимание,        |
| что эти да | ные будут использованы при оформлении удостоверений к знакам отличия. В случае        |
| несовпаде  | ния введённых данных с записью в документе, удостоверяющем личность, приказы и        |
| удостовер  | ения к знакам отличия не будут действительны. По окончании регистрации изменить       |
| внесеннук  | информацию в анкете можно через личный кабинет.                                       |
| Просим ук  | ізать Вашу дату рождения. Сообщаем, что дата рождения должна соответствовать записи в |
| документе, | удостоверяющем личность.                                                              |
| • Дата рож | дения                                                                                 |

2) ФИО ребенка. В соответствии с паспортом (свидетельством о рождении). Если нет отчества, то ставим галочку в соответствующее поле

Просим указать Отчество несовершеннолетнего участника. Сообщаем, что Отчество должно соответствовать записи в документе, удостоверяющем личность. Если Отчество отсутствует, поставьте отметку в поле «Нет отчества».

\* Отчество

Нет отчества

3) Далее загружаем фотографию. <u>ОБЯЗАТЕЛЬНО!</u> Внимательно читаем требования к фотографии. Не загружаем фото любимого питомца, фото на пляже или фото со всей семьей!!!!

### ФОТОГРАФИЯ

Загрузите фотографию, которая будет удовлетворять следующим требованиям:

- Количество человек на фотографии не более одного.
- Фотография показывает <u>лицо участника в анфас от макушки до середины грудной клетки.</u>
- Черты лица должны быть легко различимы и контрастировать с фоном
- Формат фотографии цветной (не черно-белый).
- Соотношение сторон должно быть 3х4
- Расширения файла\* .jpg, \* .png, \*.gif,. \*jpeg.

| <ul> <li>Загрузите фотографию несовершеннолетнего участника. Фотография буде<br/>паспорте участника ВФСК ГТО.</li> </ul> | т использована в |
|----------------------------------------------------------------------------------------------------|------------------|
|                                                                                                    | Обзор            |
| Рекомендуемый размер - не менее 240х240, и не больше 2мб                                                                 |                  |

4) Адрес проживания, телефон (ребенка, если у него нет телефона, то телефон родителей) и информация о контактном лице (мамы или папы)

### 5) «Образование и работа»

В этом пункте Вы пишете данные о ребенке!!!!! А не своё место работы!!!

Т.е. школу, в которой учится Ваш ребенок

| ОБРАЗОВАНИЕ И РАБОТА                     |   |  |  |  |
|------------------------------------------|---|--|--|--|
| Інформация об образовании                |   |  |  |  |
| Учащийся общеобразовательного учреждения | ~ |  |  |  |
| Інформация о трудоустройстве             |   |  |  |  |
| учащийся                                 | ~ |  |  |  |
| МЕСТО УЧЕБЫ                              |   |  |  |  |
| • Регион                                 |   |  |  |  |
| Полиненование учесного заведения         |   |  |  |  |
| Укажите регион                           | ~ |  |  |  |
| • Населенный пункт                       |   |  |  |  |
|                                          |   |  |  |  |
| • Дата поступления                       |   |  |  |  |
| Укажите месяц 💙 Укажите год 💙            |   |  |  |  |
|                                          |   |  |  |  |

6) «Персональные предпочтения»

Выбранные в этом пункте виды спорта не влияют на дальнейшие виды испытаний ГТО

## ПЕРСОНАЛЬНЫЕ ПРЕДПОЧТЕНИЯ

Укажите три предпочтительных вида спорта, которыми занимается несовершеннолетний участник профессионально или увлекается, а также следит за новостями.

# ВНИМАНИЕ! Указанные виды спорта не влияют на характер и количество необходимых к выполнению (в рамках возрастной ступени) испытаний комплекса. X \* Три предпочтительных вида спорта Укажите вид спорта Укажите вид спорта У

Укажите вид спорта

7) Далее Вы можете скачать «Согласие на обработку персональных данных» (это можно будет сделать и после регистрации в личном кабинете). Это согласие нужно принести в день выполнения нормативов вместе с номером УИН. Согласие на обработку персональных данных от родителя (законного представителя) требуется также и для детей в возрасте от 14 до 18 лет.

### СОГЛАСИЕ НА ОБРАБОТКУ ПЕРСОНАЛЬНЫХ ДАННЫХ

С целью дальнейшей обработки персональных данных просим Вас предоставить в Центр тестирования документ «СОГЛАСИЕ ЗАКОННОГО ПРЕДСТАВИТЕЛЯ НА ОБРАБОТКУ ПЕРСОНАЛЬНЫХ ДАННЫХ НЕСОВЕРШЕННОЛЕТНЕГО» в бумажном виде с заполненными пустыми полями и подписью Вашего законного представителя. Документ можно скачать по <u>ссылке</u> (или кликнув кнопку)

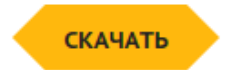

8) После этого Вам на почту приходит письмо, в котором указан УИН Вашего ребенка (Его Вы приносите в день выполнения нормативов ГТО). Теперь Вы можете зайти на сайт gto.ru и на главной странице нажать «ВОЙТИ В ЛИЧНЫЙ КАБИНЕТ». Там Вы можете посмотреть какие нормативы ВФСК «ГТО» необходимо выполнить в возрастной ступени Вашего ребенка.

### После выполнения здесь появятся Ваши результаты

Здраастауйте.\_\_\_\_\_ И Ваш УИН (хх-хх-хососох)

Вы услешно заполнили анкету и прошля репистрацию для участия в дажжник Всероссийского физкультурно-спортивного комплекса «Готов к труду и обороне». Для Вас создан личный кабинет, в котором можете ознакомиться с личными нормативами Комплекса, бликкайцами Центрами тестироевния, статистикой по различным параметрам, а также просмотреть свой профиль и отредактировать его.

Для входа в личный кабинет Вам необходимо перейти по ссылке <u>https://user.do.nu/user.login</u> и заполнить поля с именем пользователя и паролем.

nonsoeatens

паропь. Паропь, указанный Ваим при регистрации

В дальнейшем для входа в личный кабинет Вы можете использовать кнопку в правом верхнем утлу основной страницы сайта «Войти в личный кабинет».

С уважением,

Министерство спорта Российской Федерации

АНО "Дирекция спортивных и социальных проектов"